# **Specifications**

|      | Item                              |                             |                                    | Details                                                                            |  |  |  |
|------|-----------------------------------|-----------------------------|------------------------------------|------------------------------------------------------------------------------------|--|--|--|
|      | Register collection source        |                             |                                    | Register a collection source and its measuring points.                             |  |  |  |
|      |                                   | Collection source           |                                    | EcoWebServerⅢ or Edgecross                                                         |  |  |  |
|      |                                   | The number of registration  |                                    | A maximum of 20 units *1                                                           |  |  |  |
|      |                                   | The                         | number of registration             | A maximum of 5680 points                                                           |  |  |  |
|      |                                   | for n                       | Teasuring point                    |                                                                                    |  |  |  |
|      |                                   |                             | EcowebServerIII<br>EcoWebServerIII | A maximum of 255 points per collection source                                      |  |  |  |
|      |                                   |                             | with demand                        | Demand time (10 minutes): Up to 284 points per unit                                |  |  |  |
|      |                                   |                             | monitoring function                | Demand time (60 minutes): Up to 280 points per unit                                |  |  |  |
|      |                                   |                             | Edgeoropo                          | A maximum of 256 points per unit                                                   |  |  |  |
|      |                                   |                             | Lugecioss                          | Data type: BOOL, INT, UINT, DINT, UDINT, REAL, LREAL                               |  |  |  |
|      | Register manual input measuring   |                             |                                    | Register measuring points such as offline meter to                                 |  |  |  |
|      | The number of registration        |                             |                                    | A maximum of 256 points                                                            |  |  |  |
|      | Begister product type time period |                             |                                    | Register measuring points to measure values during a                               |  |  |  |
| 2    | measuring point                   |                             |                                    | specified time period.                                                             |  |  |  |
| lea  | The number of registration        |                             |                                    | A maximum of 256 points                                                            |  |  |  |
| Sun  |                                   | Mea                         | suring value point/                | Select from measuring point or manual input measuring                              |  |  |  |
| рŋ   |                                   | Time period measuring point |                                    | point.                                                                             |  |  |  |
| poi: | -                                 | Time                        | e period type                      | 0 to 65535                                                                         |  |  |  |
| nts  | Reg                               | ister<br>t                  | calculation measuring              | Register measuring points to perform four arithmetic                               |  |  |  |
| etti |                                   | The                         | number of registration             | A maximum of 256 points                                                            |  |  |  |
| sgu  |                                   |                             | number er regionation              | Select from measuring point, manual input measuring                                |  |  |  |
|      |                                   |                             |                                    | point, or product type time period measuring point.                                |  |  |  |
|      |                                   | Calc                        | ulable measuring point             | A maximum of 200 points can be registered per                                      |  |  |  |
|      |                                   |                             |                                    | calculation formula.                                                               |  |  |  |
|      |                                   |                             |                                    | formula                                                                            |  |  |  |
|      | Spe                               | cific o                     | consumption measuring              | Register measuring points to calculate specific                                    |  |  |  |
|      | poin                              | t                           |                                    | consumption.                                                                       |  |  |  |
|      |                                   | The                         | number of registration             | A maximum of 256 points                                                            |  |  |  |
|      |                                   | Energy measuring point/     |                                    | Select from measuring point, manual input measuring                                |  |  |  |
|      |                                   | measuring point             |                                    | point, product type time period measuring point, or<br>calculation measuring point |  |  |  |
|      |                                   |                             |                                    | Folder tree: A maximum of 4 hierarchy levels                                       |  |  |  |
|      |                                   |                             |                                    | The number of groups: A maximum of 256 groups                                      |  |  |  |
|      | Mea                               | surin                       | g point group                      | The number of registration: A maximum of 256                                       |  |  |  |
|      |                                   |                             |                                    | *A maximum of 7000 measuring points for group total                                |  |  |  |
| 0    |                                   |                             |                                    | Select from time series chart, box plot, pie chart.                                |  |  |  |
| irap | Ana                               | lysis                       | method (Graph type)                | scatter plot, histogram, or pareto chart.                                          |  |  |  |
| hf   |                                   |                             |                                    | Select from hourly, daily, monthly, or yearly.                                     |  |  |  |
| Ino  | Disp                              | olay ir                     | nterval                            | *When analysis method is box plot, the display interval is                         |  |  |  |
| tio  | The                               | 0.000                       | or of onving                       | A maximum of 200 papala                                                            |  |  |  |
| F    | me                                | num                         | Der of Saving                      | Create a dashboard with panels of graph and measuring                              |  |  |  |
|      | Das                               | hboa                        | rd creation                        | point data arranged.                                                               |  |  |  |
|      | Sheet setting                     |                             |                                    | Settable up to 10 sheets per dashboard                                             |  |  |  |
|      |                                   |                             |                                    | ·Graph panel (created with graph function):                                        |  |  |  |
|      |                                   |                             |                                    | A maximum of 10 panels per sheet                                                   |  |  |  |
|      |                                   |                             | Available panel                    | A maximum of 15 papels per sheet                                                   |  |  |  |
|      |                                   |                             |                                    | ·Image panel (Image file):                                                         |  |  |  |
|      |                                   |                             |                                    | A maximum of 5 panels per sheet                                                    |  |  |  |
| Das  | The                               | num                         | per of saving                      | A maximum of 5 files                                                               |  |  |  |
| hbo  | Display mode                      |                             | node                               | Display a created dashboard on the software.                                       |  |  |  |
| Daro |                                   | Auto-update                 |                                    | Set up whether to automatically update a graph and                                 |  |  |  |
| fu   |                                   |                             | Auto-undate timing                 | After automatic collection                                                         |  |  |  |
| ncti | Disp                              | lay                         | Tab display                        | Set up whether to display the tab for sheet switching                              |  |  |  |
| n N  | setti                             | ngs                         | A to a first                       | Set up whether to automatically switch the sheet at                                |  |  |  |
|      |                                   |                             | Auto-switch                        | regular intervals.                                                                 |  |  |  |
|      |                                   | Auto-switch interval        |                                    | 10/20/30/60/120/180/300 (sec)                                                      |  |  |  |
|      | HTML output                       |                             |                                    | Output a created dashboard to a HTML file.                                         |  |  |  |
|      | Automatic HTML output function    |                             |                                    | Set up whether to automatically output to a HTML file                              |  |  |  |
|      |                                   |                             |                                    | undated.                                                                           |  |  |  |
|      |                                   |                             |                                    | After automatic collection                                                         |  |  |  |
|      | Saving destination                |                             |                                    | Set up the saving destination of HTML file to be output.                           |  |  |  |
|      |                                   |                             |                                    |                                                                                    |  |  |  |

source is Edgecross, the number to be registered depends on the flow number of data logging in Edgecross. The number of data logging flow in Edgecross is up to 8. For more information about the data logging flow, refer to Edgecross Basic Software for

Windows User's Manual

#### Country/Region Sales Office

| USA+1-847-478-2100      | Czech Republic +420-251-551-470 | Korea+82-2-3660-9530       |
|-------------------------|---------------------------------|----------------------------|
| Mexico+52-55-3067-7500  | Poland+48-12-347-65-00          | Singapore+65-6473-2308     |
| Brazil+55-11-4689-3000  | Sweden+46-8-625-10-00           | Thailand+ +66-2682-6522    |
| Germany+49-2102-486-0   | Russia+7-812-633-3497           | Vietnam+ 84-8-3910-5945    |
| UK+44-1707-28-8780      | Turkey+90-216-526-3990          | Indonesia +62-21-3192-6461 |
| Ireland+353-1-4198800   | UAE+971-4-3724716               | India+91-20-2710-2000      |
| Italy+ +39-039-60531    | South Africa +27-11-658-8100    | Australia+61-2-9684-7777   |
| Spain+34-935-65-3131    | China+86-21-2322-3030           |                            |
| France+33-1-55-68-55-68 | Taiwan+886-2-2299-2499          |                            |

|                                                                                                    |                                    | litems                                 | Annual report      | 16 items per page × 20 pages                                                                                |  |  |
|----------------------------------------------------------------------------------------------------|------------------------------------|----------------------------------------|--------------------|----------------------------------------------------------------------------------------------------|--|--|
| R                                                                                                    |                                    |                                        |                    | Select from measuring point, manual input measuring                                                         |  |  |
| pop                                                                                                    |                                    | Output item                            |                    | point, product type time period measuring point,                                                            |  |  |
| Ē                                                                                                    |                                    |                                        |                    | measuring point, or specific consumption                                                                    |  |  |
| nction                                                                                                 |                                    |                                        |                    | Create Daily report of specified day and save it in Exce                                                    |  |  |
|                                                                                                    |                                    | Daily report                           |                    | format.                                                                                                    |  |  |
|                                                                                                    | Report<br>creation                 | Monthly report                         |                    | Create Monthly report of specified month and save it in<br>Excel format.                                    |  |  |
|                                                                                                    |                                    | Annual report                          |                    | Create Annual report of specified year and save it in<br>Excel format.                                      |  |  |
|                                                                                                    | Automatic report output settings   |                                        |                    | Set up whether to automatically output a report.                                                            |  |  |
|                                                                                                    |                                    | Automatic output time                  |                    | Set up the time when a report is automatically output.                                                      |  |  |
|                                                                                                    |                                    | Saving destination                     |                    | -Set up the destination path of Monthly report file.<br>-Set up the destination path of Annual report file. |  |  |
|                                                                                                    | File colle                         | ction settings                         |                    | Collect the logging file stored in collection source.                                                       |  |  |
|                                                                                                    | Collection                         | EcoWebServerⅢ                          |                    | Zoom (1 min.) data file and Demand (daily) data file<br>basis *2                                            |  |  |
|                                                                                                    | target                             | Edgecross                              |                    | Historical data file                                                                                        |  |  |
| Dat                                                                                                    | Automatic collection settings      |                                        |                    | Set up whether to automatically collect data on each file type.                                             |  |  |
| ŝ                                                                                                    |                                    | Automatic                              |                    | EcoWebServerII: Collection time specified by the user                                                       |  |  |
| E C                                                                                                    |                                    | collectio                              | on timing          | Edgecross: Collection cycle specified by the user                                                           |  |  |
| Ť                                                                                                    | Determine                          | Collectio                              | on interval        | Set up the collection period on Daily/Monthly/Annual basis                                                  |  |  |
| f                                                                                                    | Retention                          | 1 period                               | 0 minutoo          | Set up the retention period on each file type.                                                              |  |  |
| nct                                                                                                    |                                    | hasis da                               | o minutes<br>ata   |                                                                                                    |  |  |
| 9                                                                                                    |                                    | Daily basis data<br>Monthly basis data |                    | 2 to 10 years (Default: 10 years)                                                                           |  |  |
|                                                                                                    |                                    |                                        |                    |                                                                                                    |  |  |
|                                                                                                    |                                    | Annual basis data                      |                    |                                                                                                    |  |  |
|                                                                                                    | File deletion timing               |                                        |                    | Sequentially delete logging files of expired retention                                                      |  |  |
|                                                                                                    | The delet                          |                                        | 9                  | period.                                                                                                    |  |  |
|                                                                                                    |                                    |                                        |                    | Input each measuring point data on 15/30/60 minutes                                                         |  |  |
| ata                                                                                                    | Data inpu                          | ıt                                     |                    | The number of measuring points for simultaneous                                                             |  |  |
| 3                                                                                                    |                                    |                                        |                    | inputs: A maximum of 256 points                                                                             |  |  |
| ŭ                                                                                                    |                                    |                                        |                    | Specified period: A maximum of 31 days                                                                      |  |  |
| Ľ.                                                                                                    | Export                             |                                        |                    | Output each measuring point data on 15/30/60 minutes                                                        |  |  |
| tio                                                                                                    | -                                  |                                        |                    | and daily basis for a user-specified period to Excer file.                                                  |  |  |
| 2                                                                                                    | Import                             |                                        |                    | and daily basis based on imported Excel file.                                                               |  |  |
|                                                                                                    |                                    |                                        |                    | Select from product type time period measuring point,                                                       |  |  |
| ŝ                                                                                                    | -                                  |                                        |                    | calculation measuring point, or specific consumption                                                        |  |  |
| Report function Data collection function Data input function Calculation function Data output function | Target m                           | easuring                               | point              | measuring point.                                                                                            |  |  |
|                                                                                                    |                                    |                                        |                    | one time.                                                                                                   |  |  |
|                                                                                                    | Automati                           | c calculation                          |                    | Automatically calculate measuring point data.                                                               |  |  |
| Inc                                                                                                    |                                    |                                        |                    | Select from product type time period measuring point,                                                       |  |  |
| ö                                                                                                    |                                    | Target n                               | neasuring point    | calculation measuring point, or specific consumption                                                        |  |  |
| 2                                                                                                    |                                    | Calculation timing                     |                    | At automatic collection                                                                                     |  |  |
|                                                                                                    | Data outout                        |                                        |                    | Output collected measuring point data (saved in a file)                                                     |  |  |
| D                                                                                                    | Auto output settings for data file |                                        |                    | Set up whether to automatically output a data file.                                                         |  |  |
| lta                                                                                                    |                                    | Output group settings                  |                    | A maximum of 30 groups                                                                                      |  |  |
| ů,                                                                                                    |                                    | Output destination                     |                    | Set up the destination path.                                                                                |  |  |
| Put                                                                                                    |                                    |                                        |                    | Select from measuring point, manual input measuring                                                         |  |  |
| fun                                                                                                    |                                    | Measuri                                | ing point          | point, product type time period measuring point,                                                            |  |  |
| 윩                                                                                                    |                                    | to be output                           |                    | calculation measuring point, or specific consumption                                                        |  |  |
| ň                                                                                                    |                                    | Output timing                          |                    | After automatic collection                                                                                  |  |  |
|                                                                                                    |                                    | Backup                                 | annig              | Back up settings and data to a folder                                                                       |  |  |
| Mair                                                                                                   | ntenance                           | е                                      |                    | Restore settings and data backed up from a specified                                                        |  |  |
| Tunc                                                                                                   | tion                               | Hestore                                |                    | folder.                                                                                                    |  |  |
| Vers                                                                                                   | sion *3                            | EcoAdv                                 | iser               | 1.0.0                                                                                                    |  |  |
|                                                                                                    |                                    | Historic                               | al data access I/F | 1.0                                                                                                    |  |  |

Set up the report format

16 items per page × 20 pages A maximum of 320 items 6 items per page × 20 pages

The number of saving

The

Daily report

A maximum of 24 report settings (Using a setting, output items of Daily/Monthly/Annual report are saved.) A maximum of 320 items,

\*2: When collection source is EcoWebServerII with demand monitoring function, you can collect Demand (daily) data file.

\*3: The latest version is described

 Edgecross is a trademark of Edgecross Consortium. · Company names and product names used in this document are marks or registered trademarks of their respective compani A For safe use . To use the products listed in this publication properly, always read the relevant manuals before use

#### MITSUBISHI ELECTRIC CORPORATION

#### HEAD OFFICE: TOKYO BLDG., 2-7-3 MARUNOUCHI, CHIYODA-KU, TOKYO 100-8310, JAPAN

# **Energy Saving Support Software EcoAdviser**

Minand 21/Parel

Edgecross

# Assists data analysis

EcoAdviser assists monitoring and analysis of measurement data by converting data to suitable types of graphs/charts. Complicated data analysis and report is no longer required.

## Display collecting data in Dashboard

Collected energy consumption data and production information are displayed on customizable Dashboard.

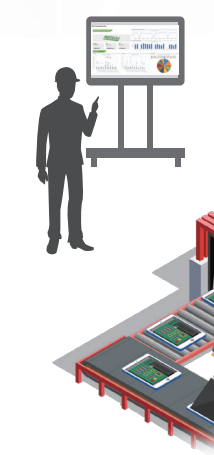

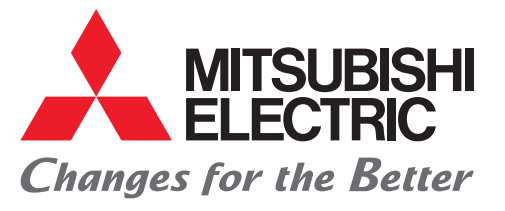

# FACTORY AUTOMATION

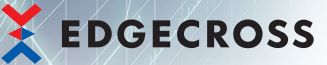

## Easy system extention

In combination with EcoWebServerIII, users can build a system without complicated programming. EcoAdviser manages up to 20 units of EcoWebServers with user-friendly GUI.

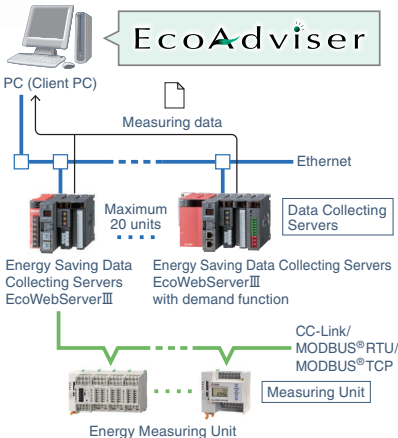

EcoMonitorPlus/EcoMonitorLight etc

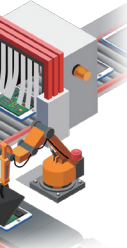

# Feature 1 Analyze collected data

Various analysis can be realized by collecting energy information such as electricity consumption and production volume accumulated by PLC.

Only 3 steps to display graphs

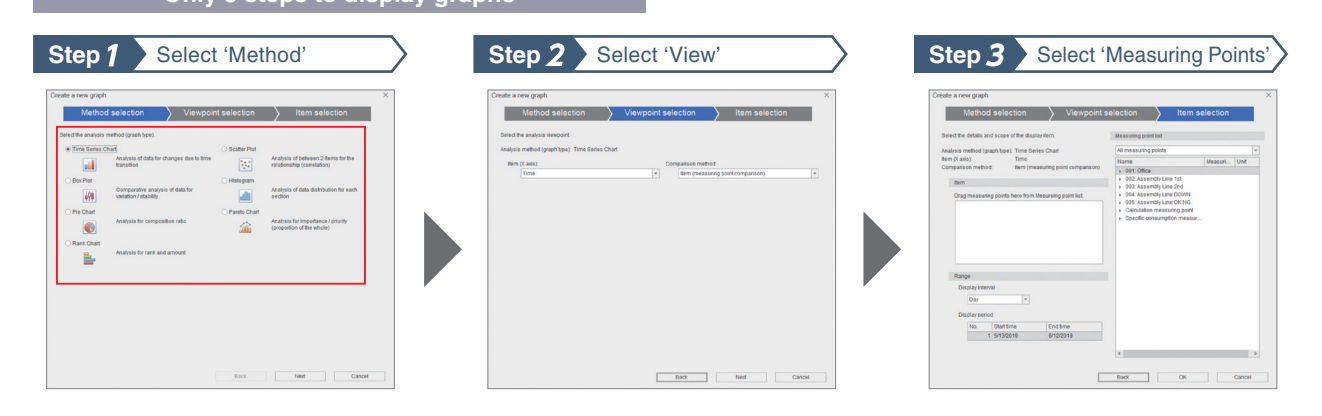

# Selectable from 7 types of graphs depending on analysis purpose

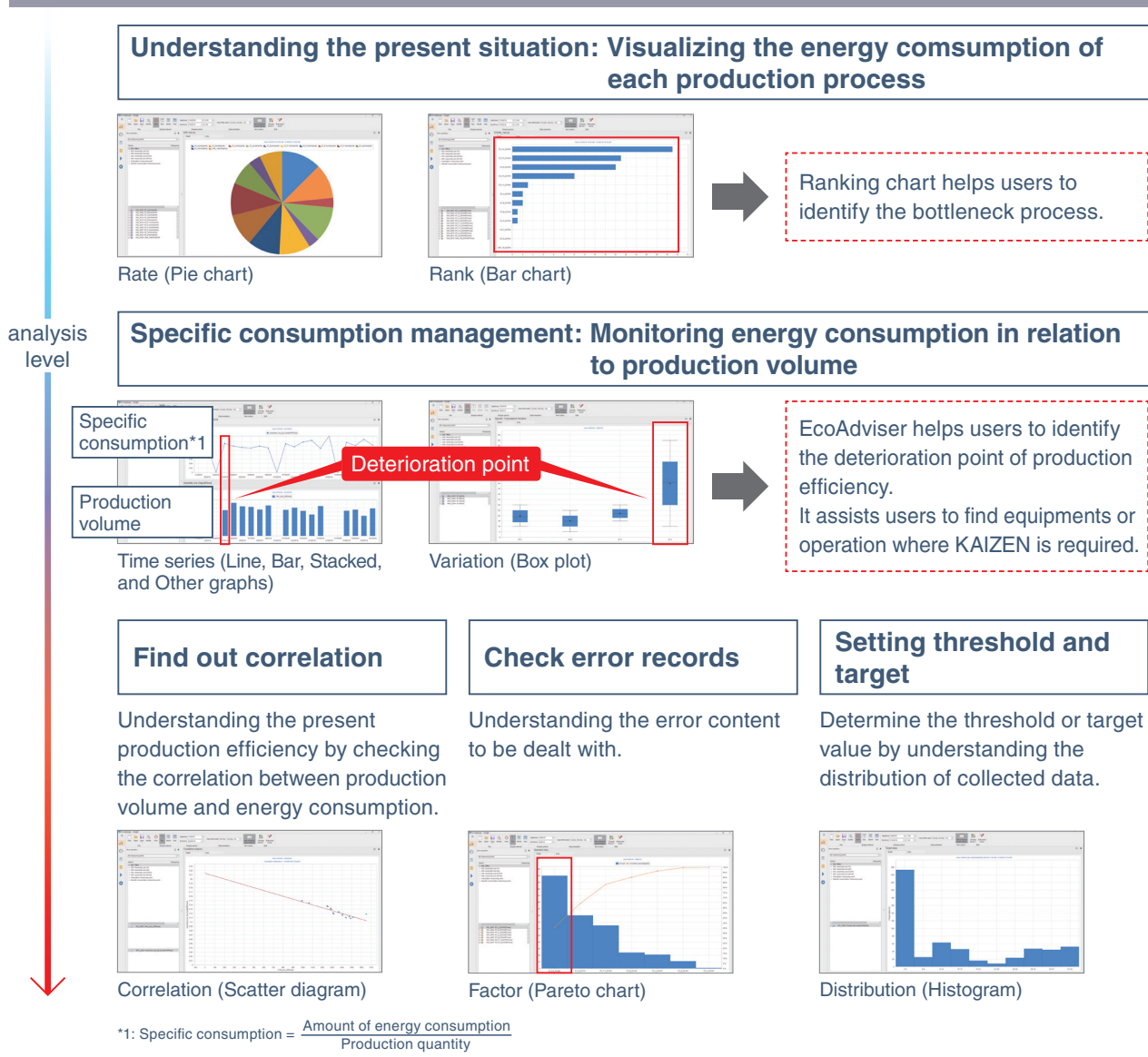

# Feature 2 **Customizable Dashboard**

EcoAdviser can be used as a visualization tool at the site.

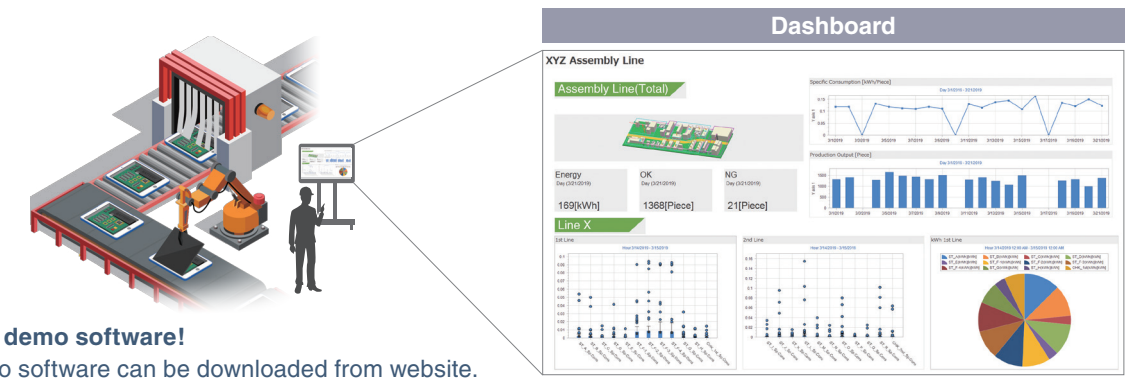

Try demo software!

Demo software can be downloaded from website. (https://www.mitsubishielectric.com/fa/products/pmng/ems/index.html)

# Feature 3 User-friendly setting and scalability

No programming or complicated engineering work is required. All you need is just simple setting. EcoAdviser collects measured data automatically. It can be also used as an application that runs on Edgecross\*.

| -        | of one serve                     |                                                                                                    |                                                                                                    |                  |                                                                                                    |  |
|----------|----------------------------------|----------------------------------------------------------------------------------------------------|----------------------------------------------------------------------------------------------------|------------------|----------------------------------------------------------------------------------------------------|--|
| <u>.</u> |                                  | And the second second second                                                                                                    | a feature hand concerning respondences                                                                                                    |                  |                                                                                                    |  |
|          | River and a River and and        | T which is a set of the set of the set of th | Carp results and                                                                                                    | Sectores 100     |                                                                                                    |  |
|          |                                  |                                                                                                    | Contraction of the local sector of the local sector of the local s | standing sectors |                                                                                                    |  |
|          |                                  |                                                                                                    |                                                                                                    |                  |                                                                                                    |  |
|          |                                  | - DUDY                                                                                                    |                                                                                                    |                  |                                                                                                    |  |
|          |                                  |                                                                                                    |                                                                                                    |                  |                                                                                                    |  |
|          | 1.004                            |                                                                                                    | 1 Name of Column                                                                                                    |                  | 10000                                                                                                    |  |
|          |                                  |                                                                                                    | 1 hours in cash                                                                                                    |                  |                                                                                                    |  |
|          |                                  |                                                                                                    |                                                                                                    |                  | -                                                                                                    |  |
|          | a more management                |                                                                                                    | A Design of the second                                                                                                    |                  | -                                                                                                    |  |
|          | I manufacture (NUM)              |                                                                                                    | 1 is the line of the second second se |                  | -                                                                                                    |  |
|          | THE REPORT OF THE PARTY OF       |                                                                                                    |                                                                                                    |                  | THE OWNER OF THE OWNER OF THE OWNER OWNER OWNER OWNER OWNER OWNER OWNER OWNER OWNER OWNER OWNER OWNER OWNER OWNER OWNER OWNER OWNER OWNER OWNER OWNER OWNER                                                                                                    |  |
|          | Without the second second second |                                                                                                    | T is sufficient on the local state of the local state of the local sta |                  | and the second second s |  |
|          | the location important of        |                                                                                                    | 1. It will be set to be                                                                                                    |                  | Table 1                                                                                                    |  |
|          | and have a second second second  |                                                                                                    | 1 million and the second                                                                                                    |                  | -                                                                                                    |  |
|          |                                  |                                                                                                    | T address of the sector                                                                                                    |                  | and an and a second second sec |  |
|          |                                  |                                                                                                    | <ul> <li>approx. and these reported.</li> </ul>                                                                                                    |                  | 1000                                                                                                    |  |
|          |                                  |                                                                                                    | T and an and the local fill                                                                                                    |                  |                                                                                                    |  |
|          |                                  |                                                                                                    | C Long of Sector                                                                                                    |                  | 1000                                                                                                    |  |
|          |                                  |                                                                                                    | to fundation and in                                                                                                    |                  | and the second second s |  |
|          |                                  |                                                                                                    |                                                                                                    |                  | COMPANY AND A                                                                                                    |  |
|          |                                  |                                                                                                    | A. Dated in execution                                                                                                    |                  | 100                                                                                                    |  |
|          |                                  |                                                                                                    |                                                                                                    |                  | to the part of the                                                                                                    |  |
|          |                                  |                                                                                                    |                                                                                                    |                  | and the second second                                                                                                    |  |
|          |                                  |                                                                                                    |                                                                                                    |                  | to the state                                                                                                    |  |
|          |                                  |                                                                                                    |                                                                                                    |                  |                                                                                                    |  |
|          |                                  |                                                                                                    |                                                                                                    |                  | and the second second s |  |
|          |                                  |                                                                                                    |                                                                                                    |                  |                                                                                                    |  |
|          |                                  |                                                                                                    | 2 house one have                                                                                                    |                  |                                                                                                    |  |
|          |                                  |                                                                                                    |                                                                                                    |                  | 744                                                                                                    |  |
|          |                                  |                                                                                                    | 1 B C contraction                                                                                                    |                  | the state of the state of the s |  |
|          |                                  |                                                                                                    | Jr. W. Scouthlaster                                                                                                    |                  | To the state                                                                                                    |  |
|          |                                  |                                                                                                    |                                                                                                    |                  | 1000                                                                                                    |  |
|          |                                  |                                                                                                    | A R A CONTRACTOR                                                                                                    |                  | (Franke)                                                                                                    |  |
|          |                                  |                                                                                                    |                                                                                                    |                  | 1000                                                                                                    |  |
|          |                                  |                                                                                                    | E S Londone                                                                                                    |                  | and the second second s |  |
|          |                                  |                                                                                                    |                                                                                                    |                  |                                                                                                    |  |
|          |                                  |                                                                                                    |                                                                                                    |                  | 144                                                                                                    |  |
|          |                                  |                                                                                                    | A Provinsion                                                                                                    |                  | the second second second second second second second second second second second second second second second se                                                                                                    |  |
|          |                                  |                                                                                                    |                                                                                                    |                  |                                                                                                    |  |
|          |                                  |                                                                                                    |                                                                                                    |                  | the state of the state of the s |  |
|          |                                  |                                                                                                    |                                                                                                    |                  |                                                                                                    |  |
|          |                                  |                                                                                                    |                                                                                                    |                  |                                                                                                    |  |
|          |                                  |                                                                                                    |                                                                                                    |                  |                                                                                                    |  |
|          |                                  |                                                                                                    |                                                                                                    |                  |                                                                                                    |  |
|          |                                  |                                                                                                    |                                                                                                    |                  |                                                                                                    |  |
|          |                                  |                                                                                                    |                                                                                                    |                  |                                                                                                    |  |
|          |                                  |                                                                                                    | a to contact.                                                                                                    |                  | Trading and                                                                                                    |  |
|          |                                  |                                                                                                    |                                                                                                    |                  |                                                                                                    |  |
|          |                                  |                                                                                                    | A T L contener the                                                                                                    |                  | 7444                                                                                                    |  |

Easy setup The application can be launched and extended only with PC mouse operation.

# System Configulation

### Collecting data from EcoWebServerII

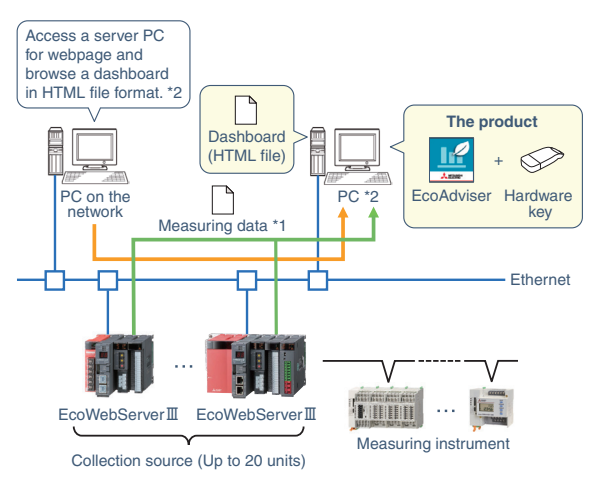

\*1: The software collects measuring data from Zoom (1 min.) data file and Demand (daily) data file basis in EcoWebServer III \*2: To browse a dashboard in HTML file on a PC in the network, it is necessary to enable Web server functionality such as IIS on the PC.

\*3: The software collects measuring data in collection source from historical data file created by Edgecross.

\*4: If a PC, MELIPC, is able to communicate with EcoWebServer II through Ethernet, both Edgecross and EcoWebServer II can be registered as collection source.

#### Collected data can be displayed in graphs/charts on customizable Dashboard. Also, if a web server is set on your PC,

\* Monitor screen update cycle is 1 hour.

#### Easy operation with Edgecross

#### \*Edgecross

Open software platform for

edge computing domain

that enables collaboration

between FA and IT.

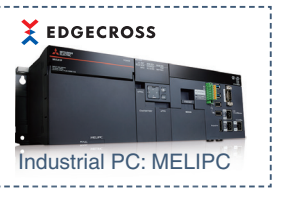

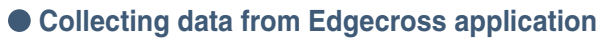

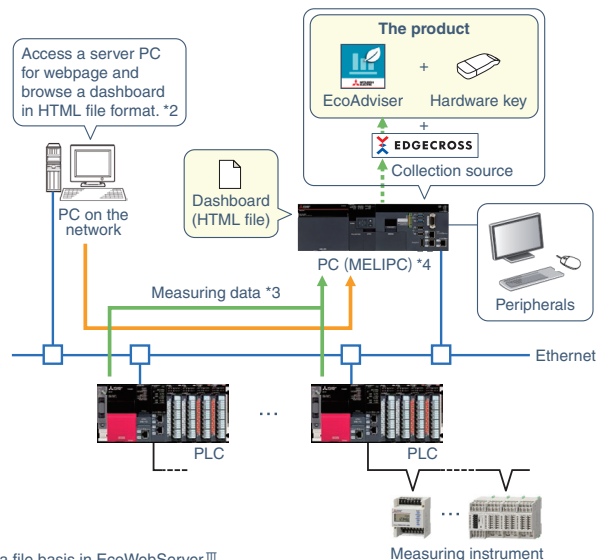